# Sell2Wales Buyer Guide - Supplier Finder

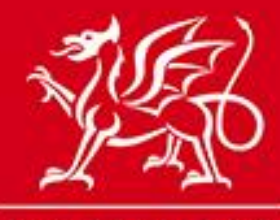

Llywodraeth Cymru Welsh Government

www.cymru.gov.uk

### What is Supplier Finder?

*Supplier Finder* is the supplier sourcing directory for the Welsh Public Sector. It builds on the information already held within Sell2Wales, allowing suppliers to provide buyers with detailed information regarding the goods, works or services which they can provide to the Public Sector. The service will further help connect public and private sector business.

Supplier Finder is an independent function that you can access through your Control Panel and it is also built into the Quick Quote Distribution page for sourcing suppliers for low value/low risk procurement exercises.

#### How does Supplier Finder work?

Suppliers must opt into the *Supplier Finder* directory and then complete a *Supplier Finder* profile by filling in a short form and (optionally) uploading their company logo.

Buyers can use various parameters to search the *Supplier Finder* directory for matching suppliers, can obtain their contact details and can add them to Quick Quote distribution lists.

#### What does Supplier Finder cost?

Supplier Finder is free for both suppliers and buyers to use.

#### Can a supplier have more than one Supplier Finder profile?

Suppliers are registered on Sell2Wales individually rather than by company. A supplier can only have one *Supplier Finder* profile associated with their individual registration, however if the company has multiple users registered on Sell2Wales they can set up separate profiles.

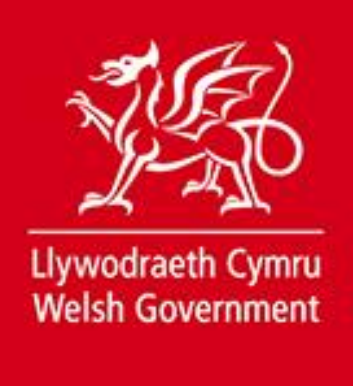

#### How do I use Supplier Finder?

To search the *Supplier Finder* directory outside of the Quick Quote function you can access the tool from your Control Panel.

| NOTICES                                                                                                    | organisation                                                                            |                                                                                            | 1 HELP                                                                                                    |
|----------------------------------------------------------------------------------------------------|-----------------------------------------------------------------------------------------|--------------------------------------------------------------------------------------------|----------------------------------------------------------------------------------------------------|
| <ul> <li>Create New Notice</li> <li>My Unpublished Notices</li> <li>Authority Unpublished<br/>Notices</li> <li>My Published Notices</li> <li>Authority Published Notices</li> <li>Quick Quotes</li> <li>Stage 2 Notices</li> <li>Access eTender Wales</li> </ul> | <ul> <li>Buyers Profile/User List</li> <li>Document Library</li> <li>Reports</li> </ul> | <ul> <li>Supplier Finder</li> <li>Search by Details</li> <li>Search by Category</li> </ul> | <ul> <li>Contracts, Framework &amp;<br/>Guidance</li> <li>User Guides</li> <li>FAQs</li> <li>Contact Us</li> </ul> |
| MY ACCOUNT User Details Change Password                                                                                                    |                                                                                         |                                                                                            |                                                                                                    |

### **Control Panel**

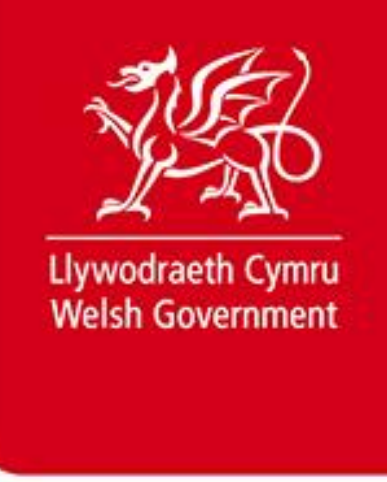

### How do I search for Suppliers using Supplier Finder?

When you first visit the *Supplier Finder* directory the list of results will be empty.

By using the Search and Filter option you can search the entire directory and refine your results using various parameters. Enter your search parameters and then click the "Search" button.

Suppliers are listed in alphabetical order by company name and their profiles are shown on the right hand side of the page.

Clicking on "Start New Search" will clear the current search and allow you to begin again.

This function will be useful when conducting market analysis before commencing with your contract.

|                                                                                                    | Supplier Finder Page                                                                                                    |                                                |
|----------------------------------------------------------------------------------------------------|----------------------------------------------------------------------------------------------------|------------------------------------------------|
| Supplier Finder                                                                                                    |                                                                                                    |                                                |
| Supplier Finder is an optional service for Sup<br>entering the Supplier Details or by searching for<br>Start New Search | pliers allowing them to advertise their company on the website. Use this page to quickly<br>a Supplier Category in the Search and Filter section.                                                | search for suppliers by                        |
| Search and Filter                                                                                                    | Supplier Results                                                                                                    |                                                |
| Search Supplier Details                                                                                                 | 7 records found. Jump to page 1 • of 1 Go                                                                                                    | нчьн                                           |
| Only show SMEs?                                                                                                    | DWD Plant Hire Ltd                                                                                                    | Tel: 0844 561 0678                             |
| Supplier Name                                                                                                    | Cardiff East Industrial Estates, Cardiff, CF52 3HJ                                                                                                    | Visit Website                                  |
| Region                                                                                                    | mogawapianame.co.uk                                                                                                    |                                                |
| All                                                                                                    | Plant Hire     Tracked & Wheeled Diggers                                                                                                    |                                                |
| Keywords                                                                                                    | Tractor & Dumper Hire     Skips & powered wheelbarrows                                                                                                    |                                                |
| Postcode                                                                                                    | Narrow Access Plant     Tarring Jobs                                                                                                    |                                                |
| Search                                                                                                    | DWD Plant Hire Ltd is a plant hire company local to South Wales offering constru-<br>hire and purchase. Drivers can be provided and self drive hire is also available. For<br>DWD Plant Hire Ltd | ction equipment for both<br>unded in more from |
| Search Supplier Category                                                                                                |                                                                                                    |                                                |
| Go                                                                                                    |                                                                                                    |                                                |
| or browse categories below                                                                                              |                                                                                                    |                                                |

### Supplier Finder Page

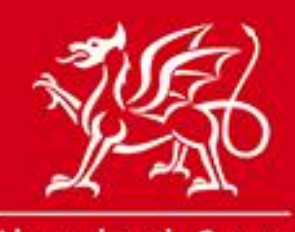

Llywodraeth Cymru Welsh Government

www.cymru.gov.uk

The search parameters are as follows:

**Supplier Name –** This allows you to search for a specific supplier by company name.

**Region –** Although the default setting is your own region you can choose to search in all regions. Suppliers can add as many regions to their *Supplier Finder* profile as required dependent on where they wish to do business. Wales in broken down into 22 local authority regions on Sell2Wales.

**Keywords –** Suppliers can add 6 entries containing the products or services they provide which you can use to search for keywords. The search mechanism will find partial matches. For instance if you were to search for "plumb" results would be returned for profiles with entries of 'plumbing', 'plumbers' or 'all types of plumbing'.

**Postcode** – This allows you to restrict the search to suppliers within a specific postcode area. You can enter as much of the postcode as desired – i.e. 'CF', 'CF25'

**Show SMEs only –** This allows you to filter your results to show SMEs only. Suppliers are asked to record whether they are an SME within their *Supplier Finder* profile. An SME is defined as a company with less than 250 employees.

**Supplier Category –** This allows you to filter your search according to the supplier categories the supplier selects for their email alert service.

#### **Multiple Parameter Search**

A search can be performed using any combination of the above search parameters. In the below example the search has been performed for suppliers within the 'Hire of industrial vehicles with driver' category, with keywords containing "plant", with a postcode beginning "CF" and showing SMEs only.

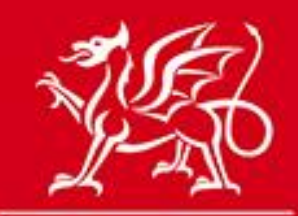

Llywodraeth Cymru Welsh Government

www.cymru.gov.uk

#### **Example Search**

#### Supplier Finder

Supplier Finder is an optional service for Suppliers allowing them to advertise their company on the website. Use this page to quickly search for suppliers by entering the Supplier Details or by searching for a Supplier Category in the Search and Filter section.

Start New Search >> Hire of industrial vehicles with driver

| Search and Filter        | Supplier Results                                                                 |                                 |
|--------------------------|----------------------------------------------------------------------------------|---------------------------------|
| Search Supplier Details  | 1 records found. Jump to page 1 - of 1 Go                                        | нари                            |
| Only show SMEs?          | DWD Plant Hire Ltd                                                               | Tel: 0844 561 0678              |
| Supplier Name            | Cardiff East Industrial Estates, Cardiff, CF52 3HJ                               | Visit Website                   |
|                          | info@dwdplanthire.co.uk                                                          |                                 |
| Region                   |                                                                                  |                                 |
| All                      | Plant Hire     Tracked & Wheeled Diggers                                         |                                 |
| Keywords                 | Tractor & Dumper Hire     Skips & powered wheelbarrows                           |                                 |
| Plant 🔶                  | Narrow Access Plant     Tarring Jobs                                             |                                 |
| Postcode                 |                                                                                  |                                 |
| CF 🔶                     | DWD Plant Hire Ltd is a plant hire company local to South Wales offering         | construction equipment for both |
|                          | hire and purchase. Drivers can be provided and self drive hire is also available | able. Founded in more from      |
| Search                   | DWD Plant Hire Ltd                                                               |                                 |
| Search Supplier Category |                                                                                  |                                 |
| Search for category Go   |                                                                                  |                                 |
|                          |                                                                                  |                                 |

#### How do I access a Supplier Finder profile?

The results returned from your search are displayed on the right hand side of the page. The profile shows the company name, logo, address, e-mail address, telephone number, highlights, description and where a website has been added provides a link to the website. Clicking on the 'Visit Website' link will open the web address provided in a separate window. If the description provided is longer than the box provided click on the 'more from' link which will open the full profile in a new page.

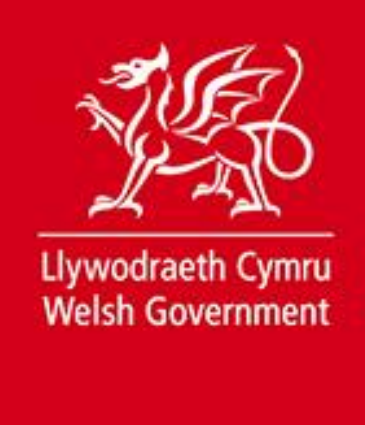

#### **Supplier Finder Profile**

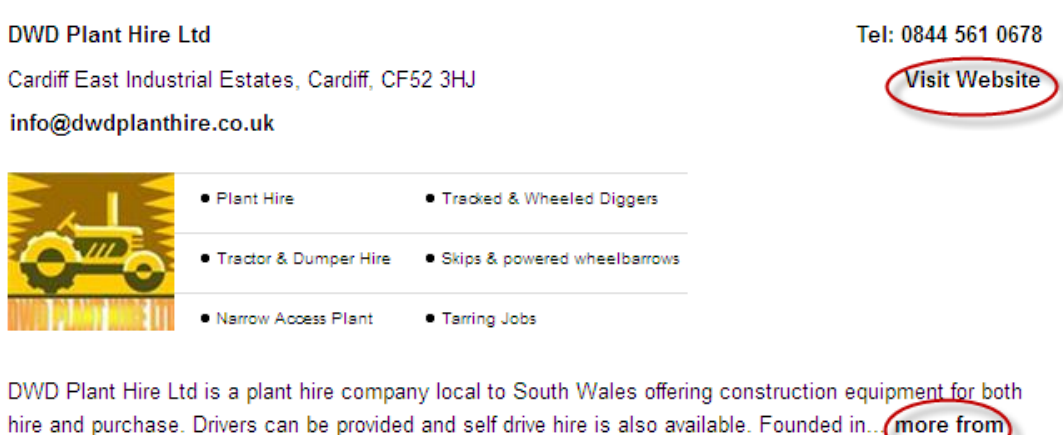

DWD Plant Hire Ltd

# How long does it take for a Supplier Finder profile to appear in the directory?

When a supplier uploads their profile, it will take approximately 10 minutes for the details to appear in the *Supplier Finder* directory.

#### How do I use Supplier Finder when distributing a Quick Quote?

Supplier Finder has been incorporated into the Quick Quote Distribution page. As well as the existing "Matching Suppliers" tab which lists all registered suppliers in the database there is a new tab for those with a *Supplier Finder* profile. The results displayed in this tab are based on those suppliers registered against the commodity categories selected in the Quick Quote. The commodity code can be switched off to allow you to search the whole *Supplier Finder* directory.

The options to further filter the search by SME status, company name, region, keywords and postcode are available. Any combination of these parameters can be used to search.

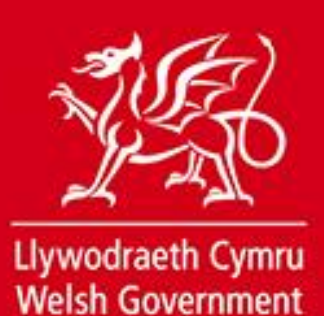

#### Filter Supplier Finder Search within Quick Quote Distribution

| Select Suppliers to Quote                                                                                                    |                                                                                                    |
|----------------------------------------------------------------------------------------------------|----------------------------------------------------------------------------------------------------|
| Distribution List Matching Suppliers Su                                                                                                    | upplier Finder                                                                                                    |
| The Supplier Finder List below is a list of all the<br>Finder Profile. Select the checkbox next to the s<br>of any supplier listed below by <i>clicking</i> the approx | suppliers that match the commodity categories specified in this Quick Quote and who have set up a Supplier<br>upplier(s) you wish to invite to quote and <i>click</i> the <b>Add</b> button. You can also view the Supplier Finder Profile<br>spriate supplier name. |
| You can refine your search by entering new sear categories in their supplier profile.                                                                                  | ch criteria including the ability to exclude commodity categories as some suppliers may have different                                                                                                    |
| Please Note: Supplier Finder is an optional feature                                                                                                    | re and so not all registered suppliers can be found using this tool.                                                                                                    |
| Refine Search                                                                                                    | show SMEs<br>Region                                                                                                    |
|                                                                                                    | Cardiff -                                                                                                    |
| Keywords<br>Plant hire                                                                                                    | Postcode CF CF                                                                                                    |
| Supplier Finder List                                                                                                    |                                                                                                    |
| 1 records found. Jump to page 1 - of 1                                                                                                    |                                                                                                    |
| DWD Plant Hire Ltd<br>John Cardiff - info@dwdplanthire.co.uk x                                                                                                    |                                                                                                    |
|                                                                                                    | Add                                                                                                    |
|                                                                                                    | Distribute Cancel                                                                                                    |

To View the *Supplier Finder* profile of a user you must click on the link which lists their name and email address.

| Supplier Finder List                                           |   |   |     |   |
|----------------------------------------------------------------|---|---|-----|---|
| 1 records found. Jump to page 1 - of 1 Go                      | М | • | F F | ł |
| DWD Plant Hire Ltd<br>John Cardiff - info@dwdplanthire.co.uk p |   |   |     |   |

This will open up their Supplier Finder profile on a new page.

To return to the Quick Quote distribution page click on the 'Return to *Supplier Finder* search results' link.

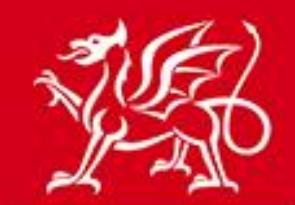

Llywodraeth Cymru Welsh Government

www.cymru.gov.uk

#### Supplier Finder View Details Listed below are the details of the selected supplier. Return to supplier finder search result DWD Plant Hire Ltd Tel: 0844 561 0678 Cardiff East Industrial Estates, Cardiff, CF52 3HJ Visit Website info@dwdplanthire.co.uk Plant Hire Tracked & Wheeled Diggers Tractor & Dumper Hire Skips & powered wheelbarrows TID Tarring Jobs Narrow Access Plant DWD Plant Hire Ltd is a plant hire company local to South Wales offering construction equipment for both hire and purchase. Drivers can be provided and self drive hire is also available. Founded in 1981, we are a family run business with 53 employees

If you want to add a supplier from the *Supplier Finder* tab tick the box next to their name and then click "Add".

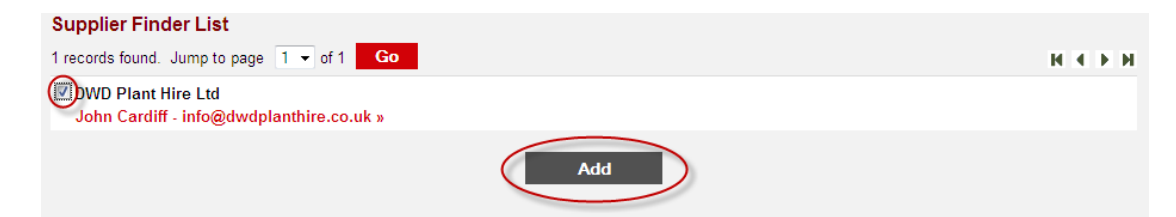

Please note that the email address provided in the *Supplier Finder* profile may not be the same as the user's registered email address on Sell2Wales. It is their registered email address which will be sent the Quick Quote.